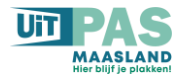

**UiTPAS Maasland – Stappenplan** 

## Hoe haal je de onkostennota uit de UiTPAS-balie?

Ga naar https://balie.uitpas.be. Dan kom je op onderstaand scherm:

- Klik vervolgens op het pijltje naast jouw organisatie 1
- Klik vervolgens op onkostennota 2

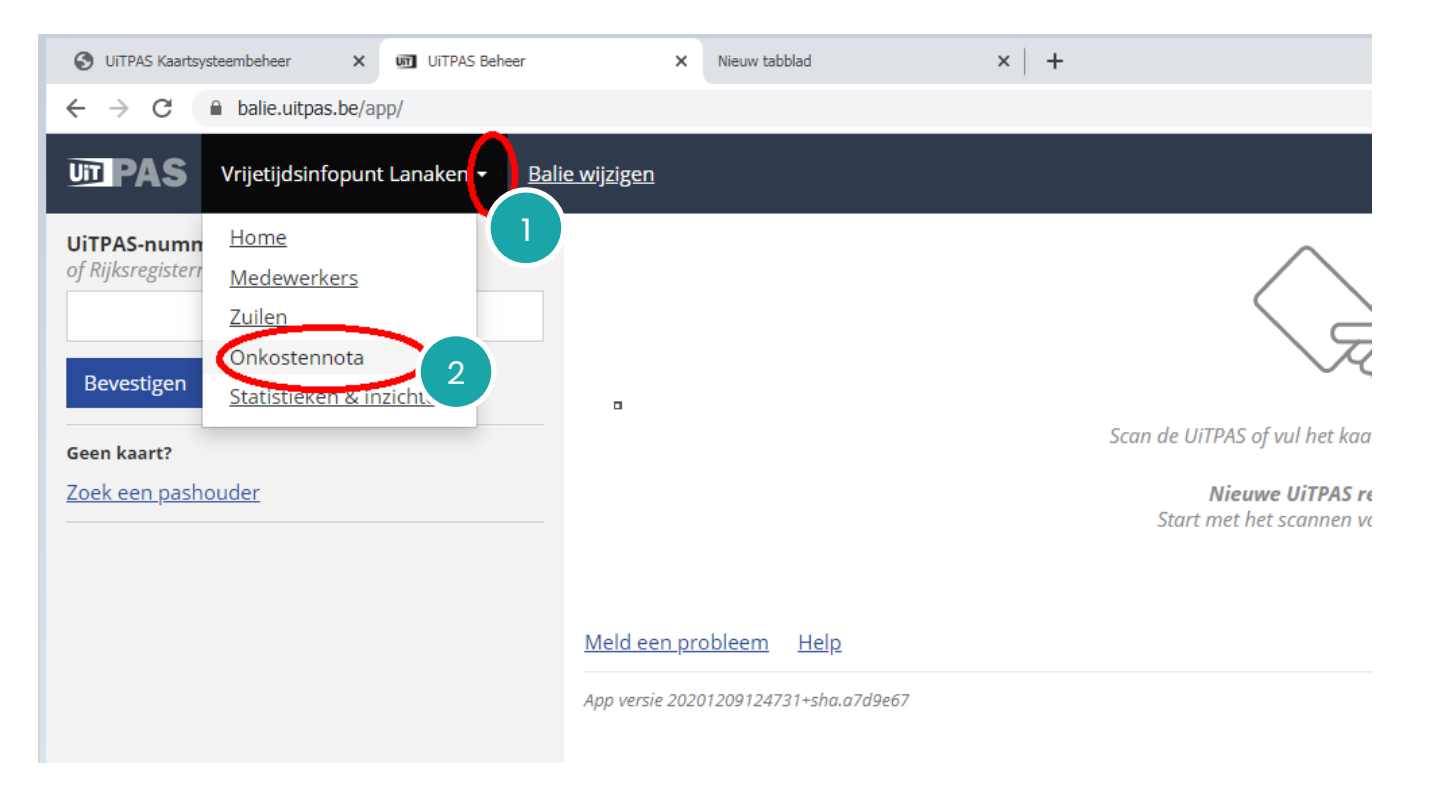

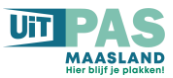

Vul vervolgens de juiste periode in. 3 en 4 Wij zijn gestart met UiTPAS op 5 september 2020. (De volgende periode start met de dag volgend op de einddatum van de vorige onkostennota). Zie onderstaande figuur.

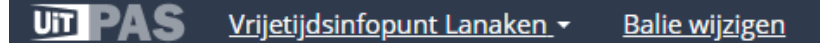

## ← Terug

## Onkostennota

Download hier je onkostennota van geregistreerde kortingstarieven per gemeente.

Het maken van je onkostennota kan enkele minuten duren. Wanneer de onkostennota klaar is zal je het kunnen downloaden. Gelieve dit venster niet te sluiten.

Vul hier de start- en einddatum in van de periode waarbinnen je de gewenste kortings

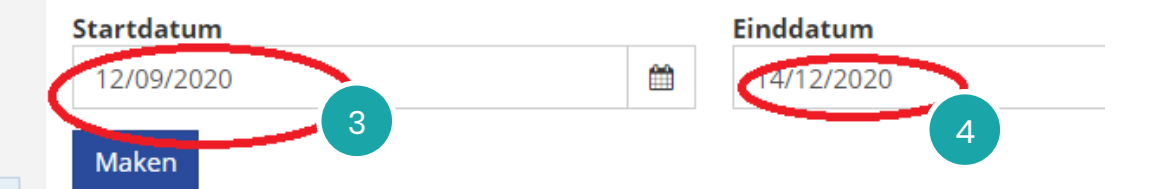

## Je klaargezette onkostennota's

- 2020-07-01 2020-09-30 Maak en download
- 2020-04-01 2020-06-30 Maak en download
- 2020-01-01 2020-03-31 Maak en download
- 2019-10-01 2019-12-31 Maak en download
- 2019-07-01 2019-09-30 Maak en download
- 2019-04-01 2019-06-30 Maak en download
- 2019-01-01 2019-03-31 Maak en download
- 2018-10-01 2018-12-31 Maak en download

Meld een probleem Help

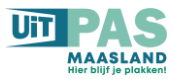

Links in de balk verschijnt dat het enkele minuten kan duren. 5

Tenslotte wordt het bestand *financalOverview\_....zip* gedownload. Als je hierop klikt verschijnt je onkostennota. 6

| ← <u>Terug</u>                                                                                                    | Vul hier de start- en einddatum in van de                                                                                                    | periode wa                                     | aarbinnen je de gewenste korting: |
|----------------------------------------------------------------------------------------------------|----------------------------------------------------------------------------------------------------|------------------------------------------------|-----------------------------------|
| Onkostennota<br>Bownload hier je onkostennota pan<br>geregisheerde kortingstarieven per geneente.<br>Het maken van je onkostennota kan enkele<br>minuten duren. Wanneer de onkostennota<br>klaar is zal je het kunnen downloaden. Gelieve<br>dit venster niet te sluiten. | Startdatum   05/09/2020   ▲ Onkostennota downloaden   Je klaargezette onkostennota's   • 2020-07-01 - 2020-09-30 Maak en dow   • 2020-04-01 - 2020-09-30 Maak en dow   • 2020-04-01 - 2020-06-30 Maak en dow   • 2019-10-01 - 2019-12-31 Maak en dow   • 2019-07-01 - 2019-09-30 Maak en dow   • 2019-07-01 - 2019-09-30 Maak en dow   • 2019-07-01 - 2019-09-30 Maak en dow | wnload<br>wnload<br>wnload<br>wnload<br>wnload | Einddatum<br>14/12/2020           |
| 6<br>financialOverview_Dizip                                                                                                    | Meld een probleem Help<br>App versie 20201209124731+sha.a7d9e67                                                                                                    |                                                |                                   |